## How to backup a project

An EasyBuilder Pro project contains the source project file (\*.mtp), and a number of library files (\*.flb, \*.blb, \*.plb, \*.slb, \*.snd, \*.lbl, and \*.glb). These can be individually copied to another location for archiving, or to select the Compress/Uncompress option from EasyBuilder Pro's Tools menu.

## Step 1.

Click Compress/Uncompress from Tools menu.

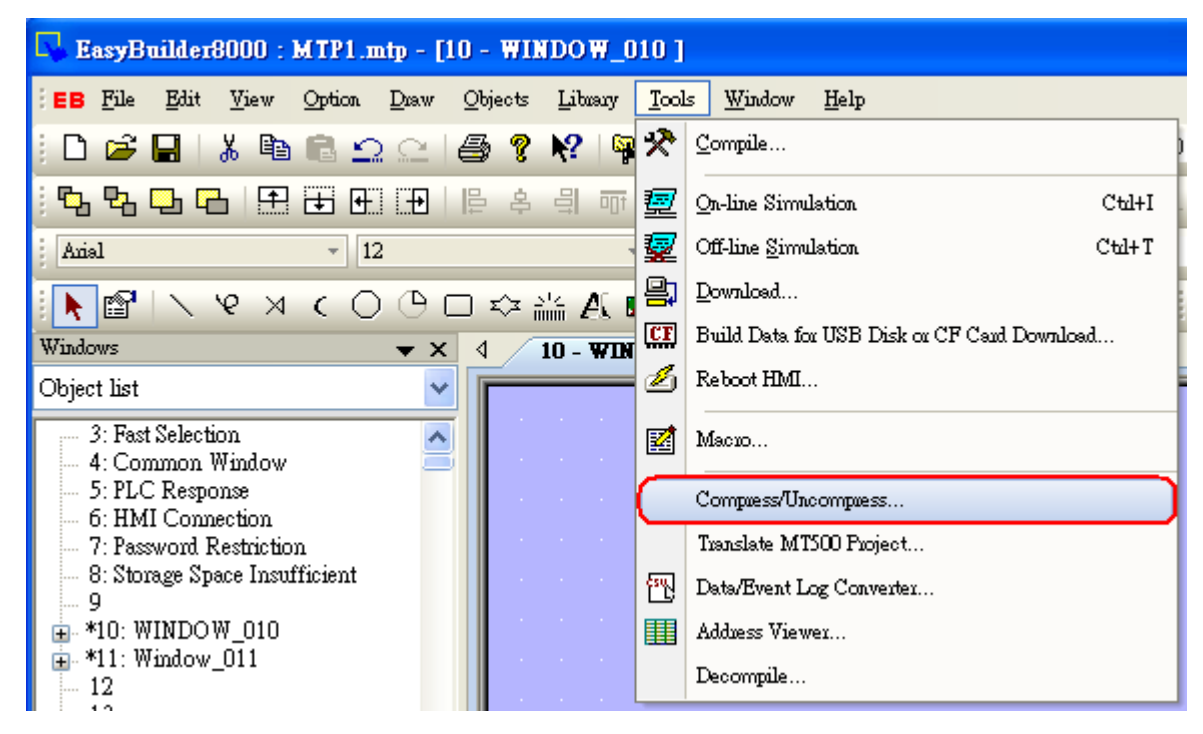

## Step 2.

The following dialog is displayed. Click "Browse" to select source project for archiving.

| Compress/Uncompress project                                                                                                    |
|----------------------------------------------------------------------------------------------------|
| Compressing C:\EB8000\V3.45\library\button_type11.flb<br>Compressing C:\EB8000\V3.45\library\button_type12.flb<br>Compressing C:\EB8000\V3.45\library\button_type13.flb<br>Compressing C:\EB8000\V3.45\library\button_type14.flb<br>Compressing C:\EB8000\V3.45\library\sound1.snd<br>finished |
| Compress         Source Name : D:\MTP1.mtp         Desti. Name : D:\MTP1.cmp         Compressing                                                                                                    |
| Uncompress Source Name : Browse Desti. Name : Browse Uncompressing                                                                                                    |
| Exit                                                                                                    |

All of the files associated with the project are compressed into a file, with a name of the form \*.cmp. The compressed CMP file can be properly archived when this step is successfully completed.